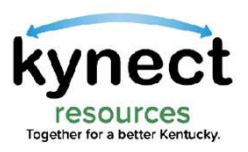

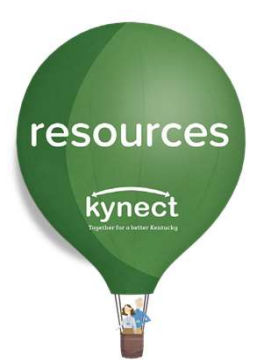

## Quick Look at Accessing the CMS Assessment within kynect resources

Use this Quick Look Guide to learn how to utilize the CMS Assessment for Hospital Users

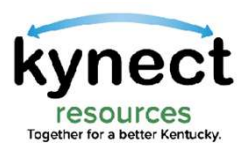

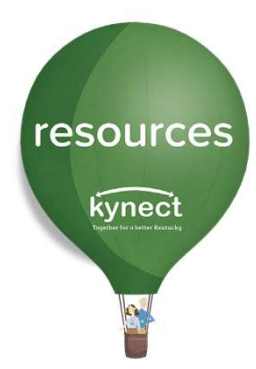

#### **Important Note:**

The CMS assessment is accessible to the Hospital Role organizations only. Hospital organizations must complete a Business Associate Agreement (BAA) between the hospital and CHFS to obtain the Hospital Role within **kynect resources**.

To request the hospital role for your organization, please email <u>kynectresources@ky.gov</u>

BAA's will be sent via DocuSign to the administrative contact provided in the email.

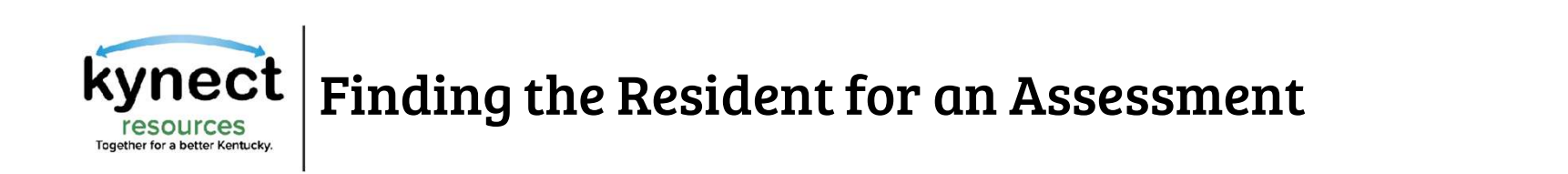

## To begin the CMS Assessment, click **Client Search** from the My Workspace column.

resources

kynect

2

| Search Rese |
|-------------|
| Status E    |
| In Progress |
|             |

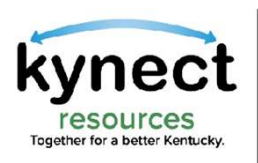

## Finding the Resident for an Assessment

Enter the Resident's first name, last name, and date of birth then click Search. Click the Edit button to View, Create Referral or Request Consent.

resources

kynect

Resident consent is needed before an assessment can be selected.

Note: Once Consent is captured, the resident record can be accessed under the Full Profile tab for future activity.

| ly Workspace      | Client Sea          | rch          |             |            |                    |                |                 |
|-------------------|---------------------|--------------|-------------|------------|--------------------|----------------|-----------------|
| eferral Inbox     | Client Sea          | ich          |             |            |                    |                |                 |
| eferral Outbox    | Search Full Profile | e My Clients |             |            |                    |                |                 |
| eferral Dashboard | * First Name        |              | * Last Name | *DOB       |                    |                |                 |
| eports            | Q Amy               | ٥            | Brend       | 01/01/1990 | 8                  | Search         | View            |
| liant Coardh      | First Name 🕆        | Last Name    | DOB         | Email /    | Addresa            | Phone          | Create Referral |
| None Search       | Amy                 | Brend        | 01/01/1990  | amydor     | and@mailinator.com | (707) 244-9958 | Request Consent |
| y Favorites       |                     |              |             |            |                    |                |                 |
| rganization       |                     |              |             |            |                    |                |                 |
|                   |                     |              |             |            |                    |                |                 |

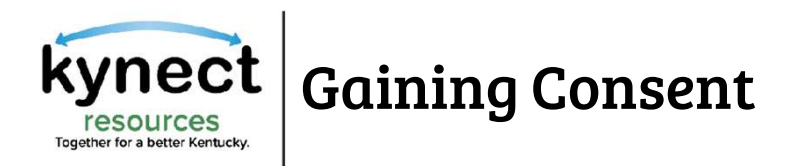

Residents may provide consent via Email, Text, or give Verbal Consent.

resources

kynect

When Send Email or Send Text is selected, kynect resources generates an email or text message to the resident immediately. The resident simply responds with Yes or No to the message. Once a Yes reply is received, Consent is granted.

|              | Access                                                                                                    |                    |                    | X              |
|--------------|----------------------------------------------------------------------------------------------------|--------------------|--------------------|----------------|
| 'ou do not l | nave permission to vi                                                                                                    | iew Amy Brand's fi | ull information. F | Please request |
| onsent via   | one of the options b                                                                                                    | elaw.              |                    |                |
|              |                                                                                                    |                    |                    |                |
|              | and the second second s |                    |                    |                |

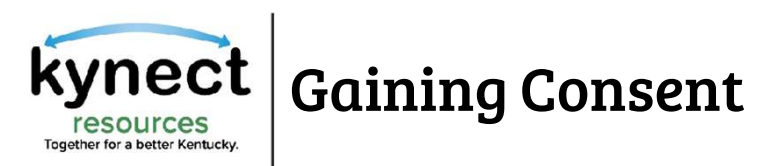

When meeting with the resident in person or via phone, the resident may provide **Verbal Consent**. Read the resident each attestation statement and check the box to acknowledge agreement. When completed, click **Submit**.

Q Search Keyword

Search By Category \*

resources

kynect

Referral Inbox ( 🛓

| Request Access X                                                                                                    | My Workspace<br>Referral Inbox<br>Referral Outbox                   | Back to Cleme Verbal Consent Cancel                                                                                                    |
|----------------------------------------------------------------------------------------------------|---------------------------------------------------------------------|----------------------------------------------------------------------------------------------------|
| You do not have permission to view Amy Brand's full information. Please request<br>consent via one of the options below. | Referral Dashboard<br>Reports                                       | By agreeing to share additional data you understand that Julie Macaron will be able to view; Vour name, address, date of Birsh, household composition, and contact information Vour consent can be revolted - and is requires about one day to process the cancellation                                                                                                    |
| Cancel Send Email Send Text Verbal Consent                                                                               | Client Search<br>My Favorites<br>Organization<br>Resources<br>Staff | Your progree enrollment information from progreem such as Medicald, SNAP, TANP, and other state progreems Your referrals to other resources Your needs assessments and survey information Your Back(Yand referrals (past and present), showing the number of referrals that are new, in progress, and closed The information may be shared outside of Resource Engine to monitor quality or to provide better services Your motion without your neme could be used to support state reporting on needs and resources in the community You can cancel at any time Additionally, you understand that Your information, without your neme, can be shared outside of this site to monitor quality or to provide better service. Gervice providers can context you regarding referrals to provide services |
|                                                                                                    |                                                                     | Tou cell remove any partiel's access to your data, it say time, which the application     You will not hold the site responsible in the event you do not receive the resources requested     if you obcces not to share your information with this community partner it will not effect your ability to use this site. Do you understand everything I have read? Do you have any questions? Next, let's confirm your ourrent communication preference.                                                                                                    |

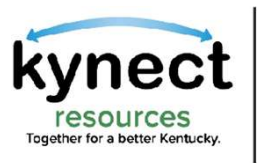

After consent is granted, users can **Start Assessment**, view the resident's Social Determinant of Health Risk Factors, and see the date and source for previously completed Assessment(s).

| Estill Pov             | well                    | _                |                                    |            |                                                      |               | Referrals<br>New                                            | In Progress         | View My Plar<br>Closed | Y -                               |
|------------------------|-------------------------|------------------|------------------------------------|------------|------------------------------------------------------|---------------|-------------------------------------------------------------|---------------------|------------------------|-----------------------------------|
| Send Email             | Add Note                | Create Referral  | tart Assessment                    |            |                                                      |               | 2                                                           | 0                   | 0                      |                                   |
| Client Information     | ŭ                       |                  | Contact                            |            |                                                      |               | Risk Fact                                                   | ors                 | View Al                | 1                                 |
| Client ID<br>901007575 | Gender<br>Female        |                  | Email Address<br>estill@gmaill.com |            | Preferred Contact Me<br>Email                        | thod          | Stable     Childcar     Educatic                            | Vulnerable 🌒 l<br>e | n-Crisis 🌒 N/A         |                                   |
| DOB<br>12/01/1985      |                         |                  | Mobile Phone<br>(303) 241-2679     |            | Address<br>123 MAIN STREET NEV<br>FRANKFORT, KY 4060 | W LANE<br>D1- | <ul> <li>Food</li> <li>Housing</li> <li>Access t</li> </ul> | :o Services         | S                      | DoH Information is populated from |
| Household              |                         | View All         | Enrolled Programs                  | s          |                                                      | View All      | Clothing                                                    | ant Stability       | pr                     | evious assessments                |
| Client 🔽               | Age 🔽                   | Relationship 🔽   | Program 🖂                          | Start      | Renewal                                              | *             | English L                                                   | anguage Skills      |                        | resources or from                 |
| CLARK MERCER           | 19                      | Son              | КТАР                               | 6/1/2015   | 4/1/2016                                             |               | Iranspor                                                    | rtation             | _                      | Kentucky Health                   |
| HAPPY BROTHER          | 35                      | Brother/ Half-Br | Medicaid                           | 6/1/2015   | 4/1/2016                                             |               |                                                             |                     | Inf                    | formation Exchange                |
| (Child)                | 9                       | Son              | Qualified Health                   | 6/1/2015   | 4/1/2016                                             |               |                                                             |                     |                        | (KHIE) data                       |
| RICHARDO POW           | 59                      | Husband          |                                    |            |                                                      |               |                                                             |                     |                        |                                   |
| Assessments            |                         | View All         | Notes                              |            |                                                      | View All      |                                                             |                     |                        |                                   |
| Date N                 | Name 💟 Tak              | xen By 💟         | Subject 💟 (                        | Created Da | te Created By 🖂                                      |               |                                                             |                     |                        |                                   |
| 1/21/2020              | kynect Cat<br>resources | therine Eliza 🔻  | Estill is expect 1                 | 1/21/2020  | Catherine Eliza                                      | •             |                                                             |                     |                        |                                   |

Assessments inform SDOH data. This tab indicates the date of last assessment and from where it came.

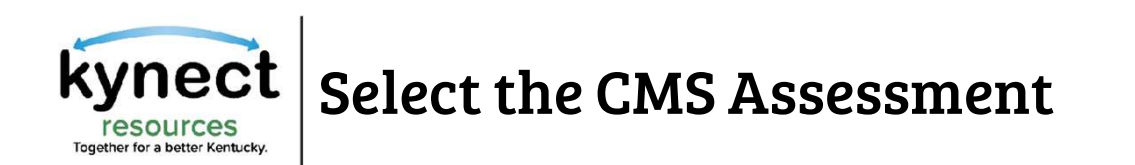

### Hospital Users will have the option to select the type of assessment they want to complete. To initiate the CMS Assessment, click **Get Started** next to the CMS Assessment option.

resources

kynect

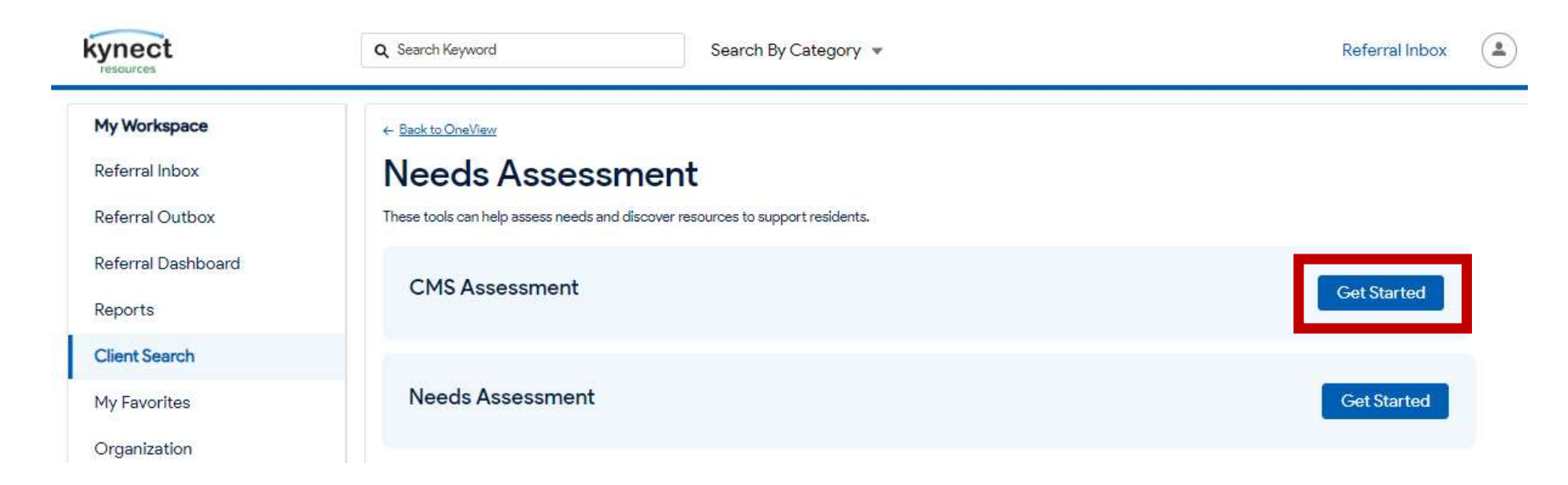

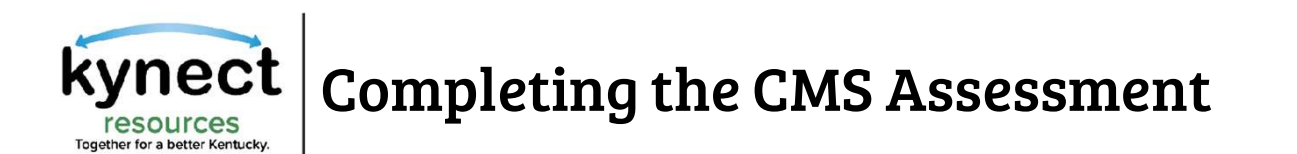

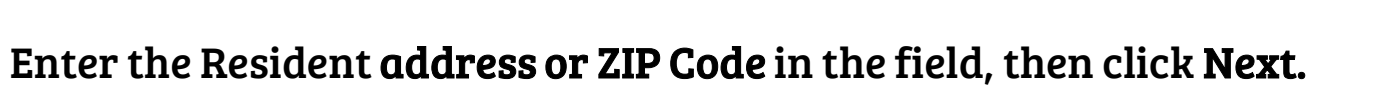

resources

kynect

**kynect resources** will return suggested resources based on the Assessment results and location once the assessment is complete.

| My Workspace       | ← Back to Surveys                                         |
|--------------------|-----------------------------------------------------------|
| Referral Inbox     | CMS Assessment                                            |
| Referral Outbox    |                                                           |
| Referral Dashboard |                                                           |
| Reports            | We'll use this to show resources that are closest to you. |
| Client Search      | 40601, •                                                  |
| My Favorites       |                                                           |
| Organization       | Next                                                      |
| Resources          |                                                           |
| Staff              |                                                           |
|                    |                                                           |

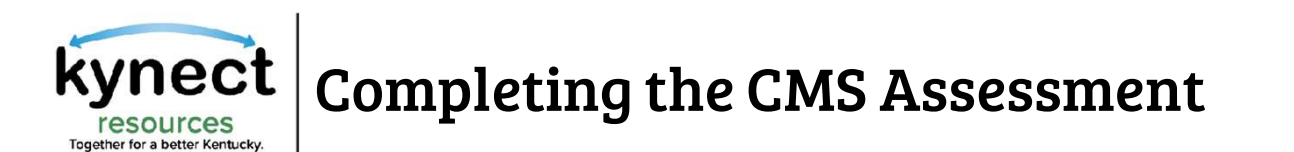

There are 27 assessment questions withing the CMS Assessment.

**Responses are required before moving forward.** Use the next button to move through each question of the assessment.

|     | Question 1 of 27                                                                                                    |
|-----|----------------------------------------------------------------------------------------------------|
| . W | hat is your living situation today?                                                                                                    |
| 0   | I have a steady place to live                                                                                                    |
| 0   | I have a place to live today, but I am worried about losing it in the future                                                                                                    |
| 0   | I do not have a steady place to live (I am temporarily staying with others, in a hotel, in a shelter, living outside on the street, on a beach, in a car, abandoned building, bus or train station, or in a park) |
| 0   | Prefer not to answer                                                                                                    |

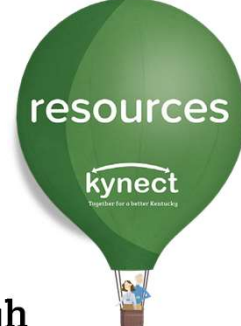

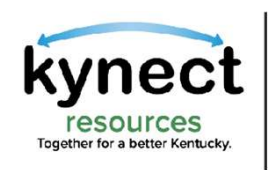

Reports

Staff

#### When all answers have been completed, the Needs Assessment results are displayed that indicate each

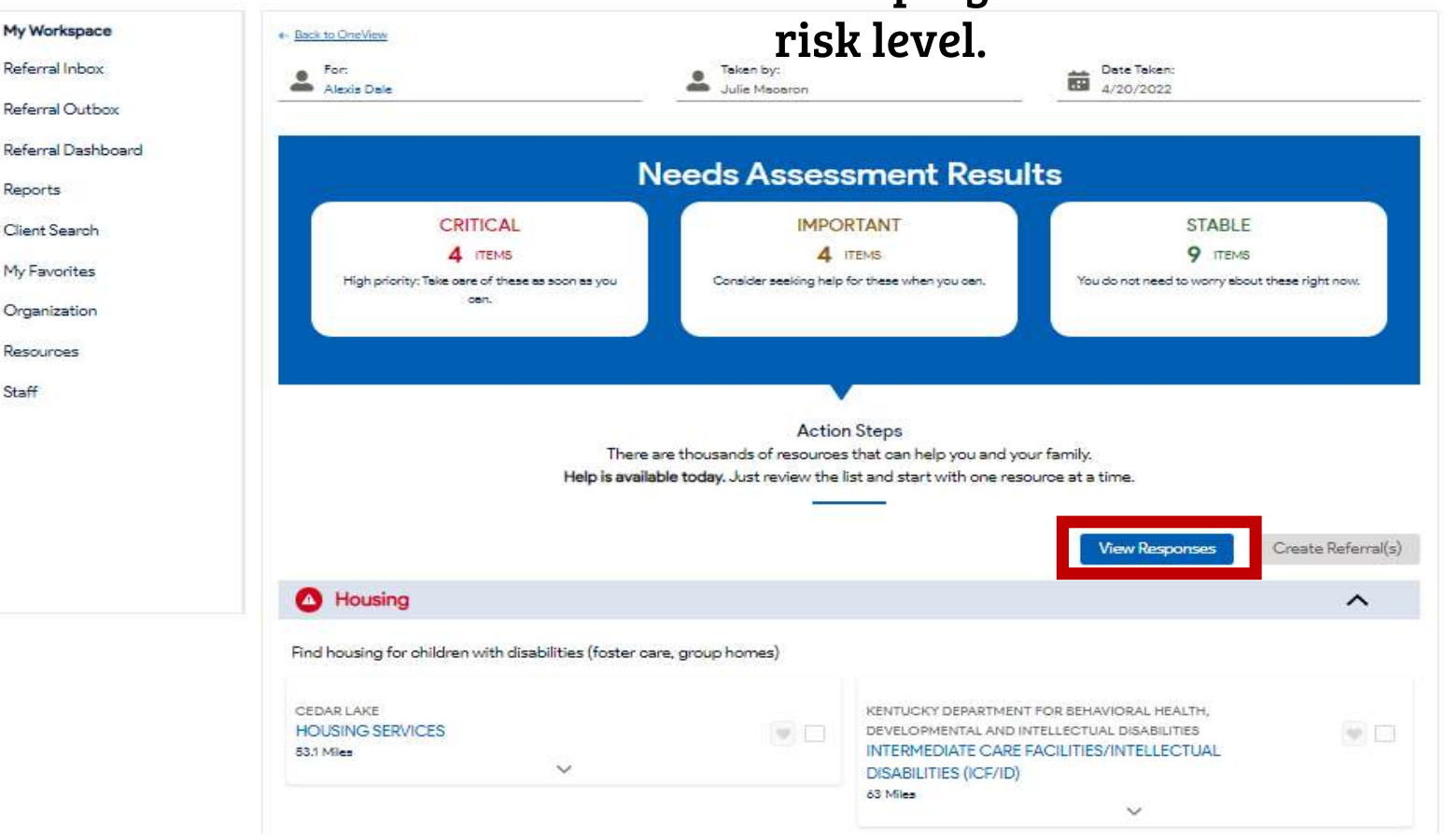

kynect Users may View **Responses** or navigate through the suggested resources based on the Assessment results.

resources

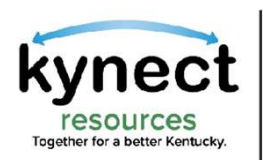

## **Creating Referrals based on Results**

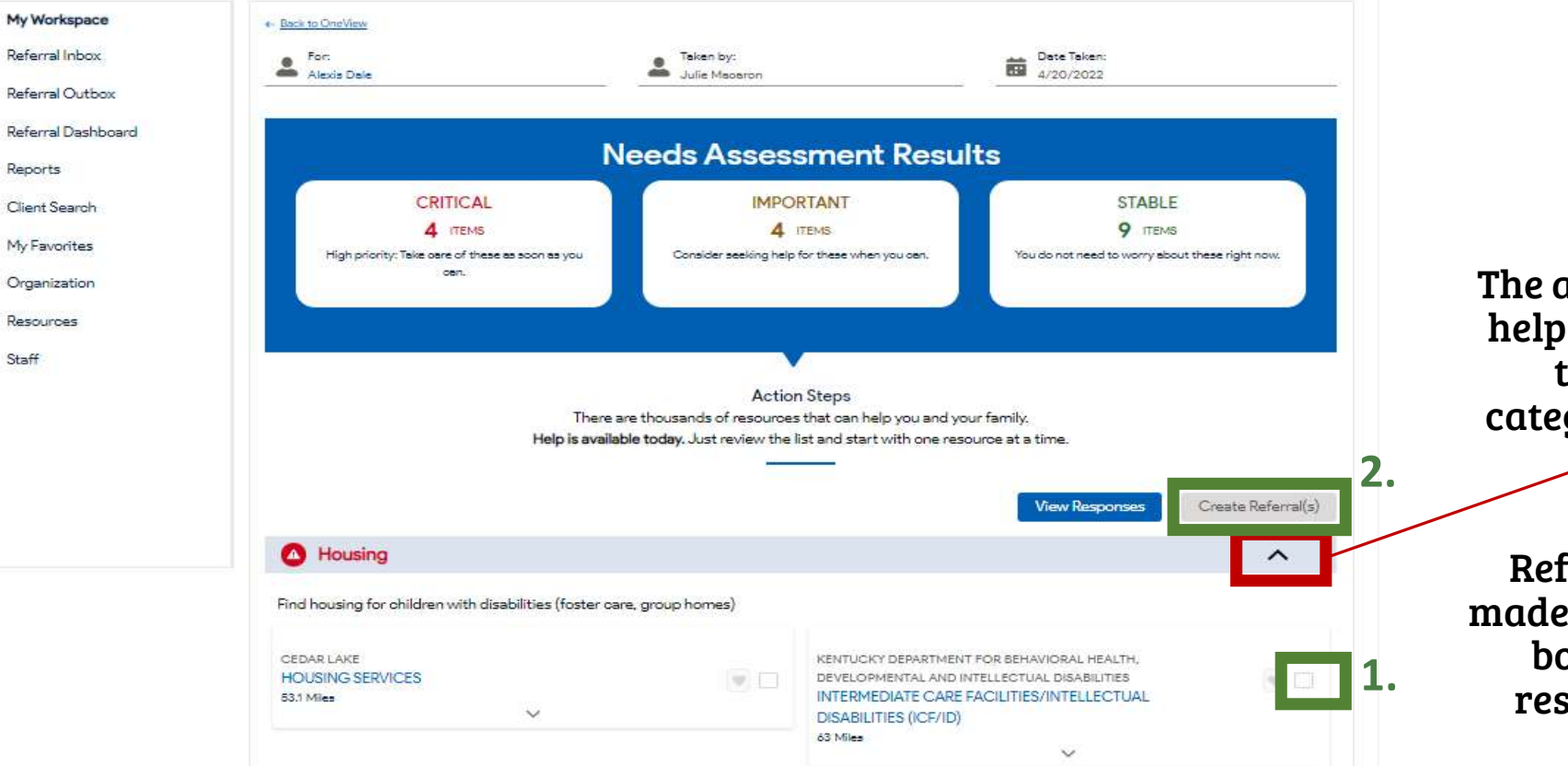

resources kynect

The arrows here can help you quickly go through the categories of needs.

Referrals may be made by selecting the box next to the resource listing.

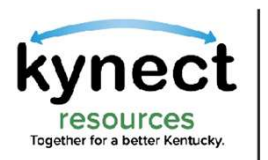

After the Assessment has been completed, the resident detail screen will update the **Needs-SDOH risk factors**. The **Assessment** field is also updated with the new date and other details.

resources

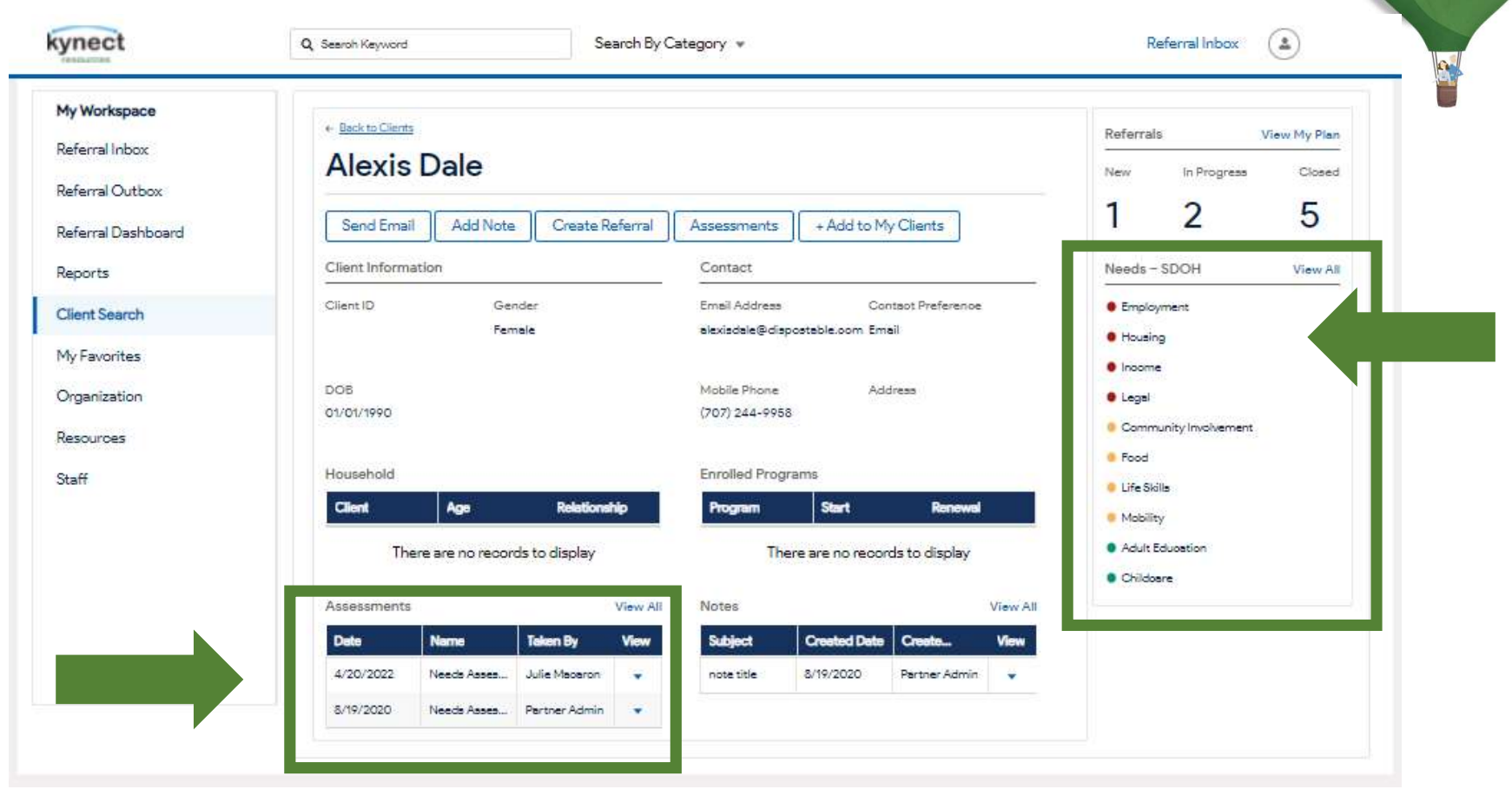

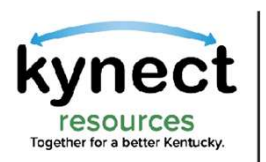

#### To View completed Assessments, click the View All link Next to the Assessment header.

| A 147 - 1          |                                        |                                      |                       |
|--------------------|----------------------------------------|--------------------------------------|-----------------------|
| 4y Workspace       | ← Back to Clients                      | Referrals View My Plan               |                       |
| Referral Inbox     | Alexis Dale                            | New In Progress Closed               |                       |
| Referral Outbox    |                                        |                                      | 1 2 5                 |
| Referral Dashboard | Send Email Add Note Create Referral    | Assessments + Add to My Clients      | 1 2 5                 |
| Reports            | Client Information                     | Contact                              | Needs - SDOH View All |
| Client Search      | Client ID Gender                       | Email Address Contaot Preference     | Employment            |
| My Favorites       | Female                                 | alexisdale@dispostable.com Email     | Housing               |
| 0                  | DOB                                    | Mobile Phone Address                 | • Income              |
| Organization       | 01/01/1990                             | (707) 244-9958                       | • Legal               |
| Resources          |                                        |                                      | Community Involvement |
| Staff              | Household                              | Enrolled Programs                    | Life Skills           |
|                    | Client Age Relationship                | Program Start Renewal                | Mobility              |
|                    | There are no records to display        | Adult Education                      |                       |
|                    |                                        |                                      | Childosre             |
|                    | Assessments View All                   | View All                             |                       |
|                    | Date Name Taken By View                | Subje Created Date Create View       |                       |
|                    | .4/20/2022 Needs Asses Julie Macaron 👻 | note title 8/19/2020 Partner Admin 👻 |                       |
|                    | 8/19/2020 Needs Asses Partner Admin 💌  |                                      |                       |

resources

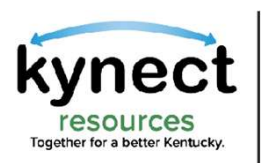

All previous assessments are displayed and may be viewed individually. To open a previous assessment, select the down arrow and click **View** to open that Assessment.

resources

kynect

9 kynect Q Search Keyword Search By Category V Referral Inbox 2 My Workspace ← Back to OneView Assessments: Ten Matts Referral Inbox Referral Outbox Taken By Date Name View Referral Dashboard 3/13/2024 Needs Assessment Triston CpAdmin -Reports Needs Assessment View 7/20/2023 Akay Chan **Client Search** Needs Assessment 7/20/2023 Akay Chan My Favorites 7/19/2023 Needs Assessment jayden lowes -7/17/2023 Needs Assessment Nathan Wang -Organization 6/26/2023 Needs Assessment jayden lowes Resources 6/17/2023 Needs Assessment Nathan Wang Staff Needs Assessment 6/16/2023 Tad Ham -Needs Assessment 6/16/2023 Ten Matts -

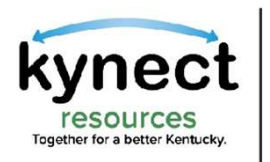

#### The Needs Assessment Results page will display. Click **View Responses** to open the Needs Assessment selection.

resources

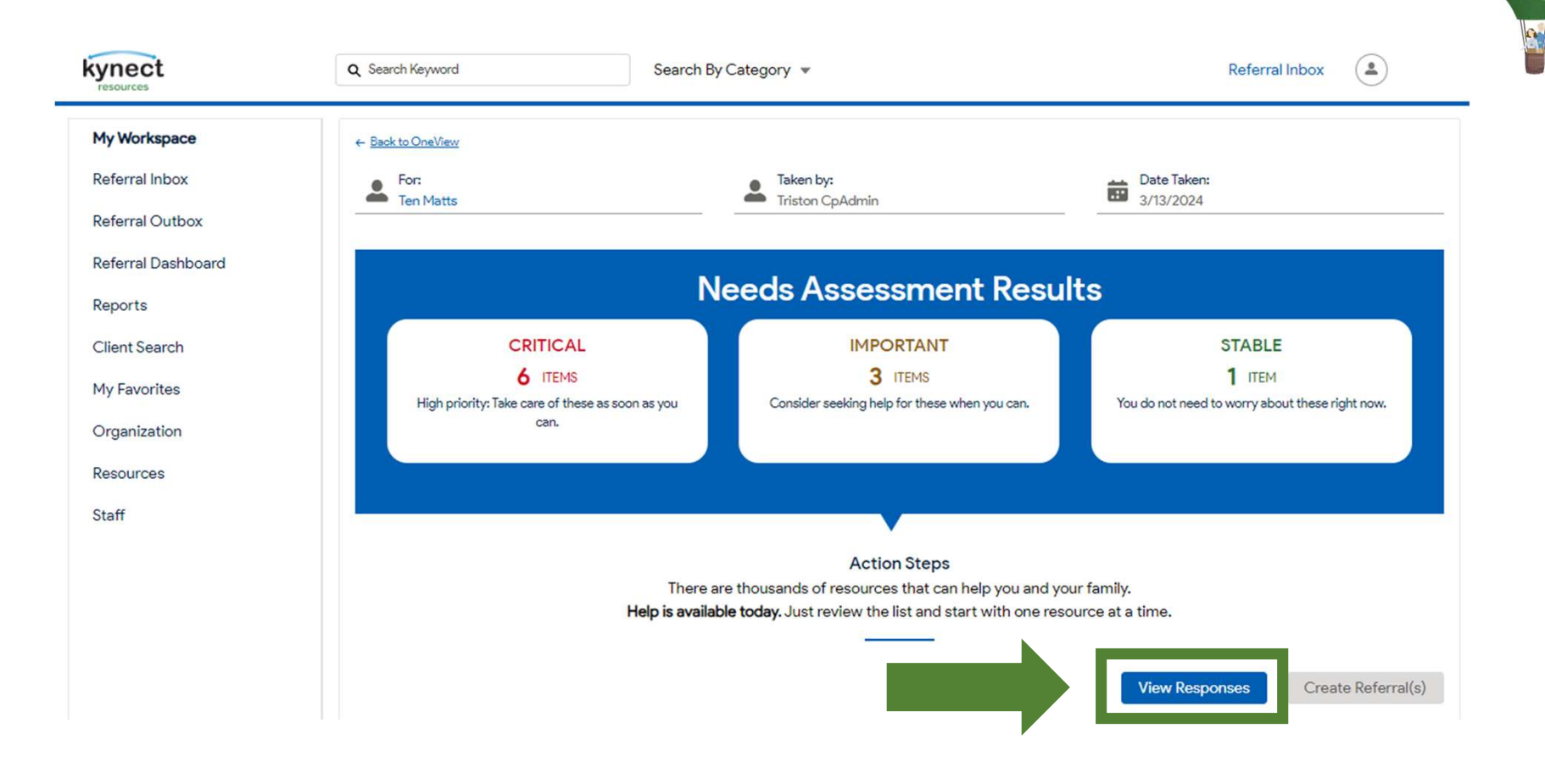

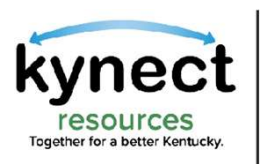

# Needs Assessment Responses will show answers to each assessment question. Return to the list by using the **Back to Results** link.

resources

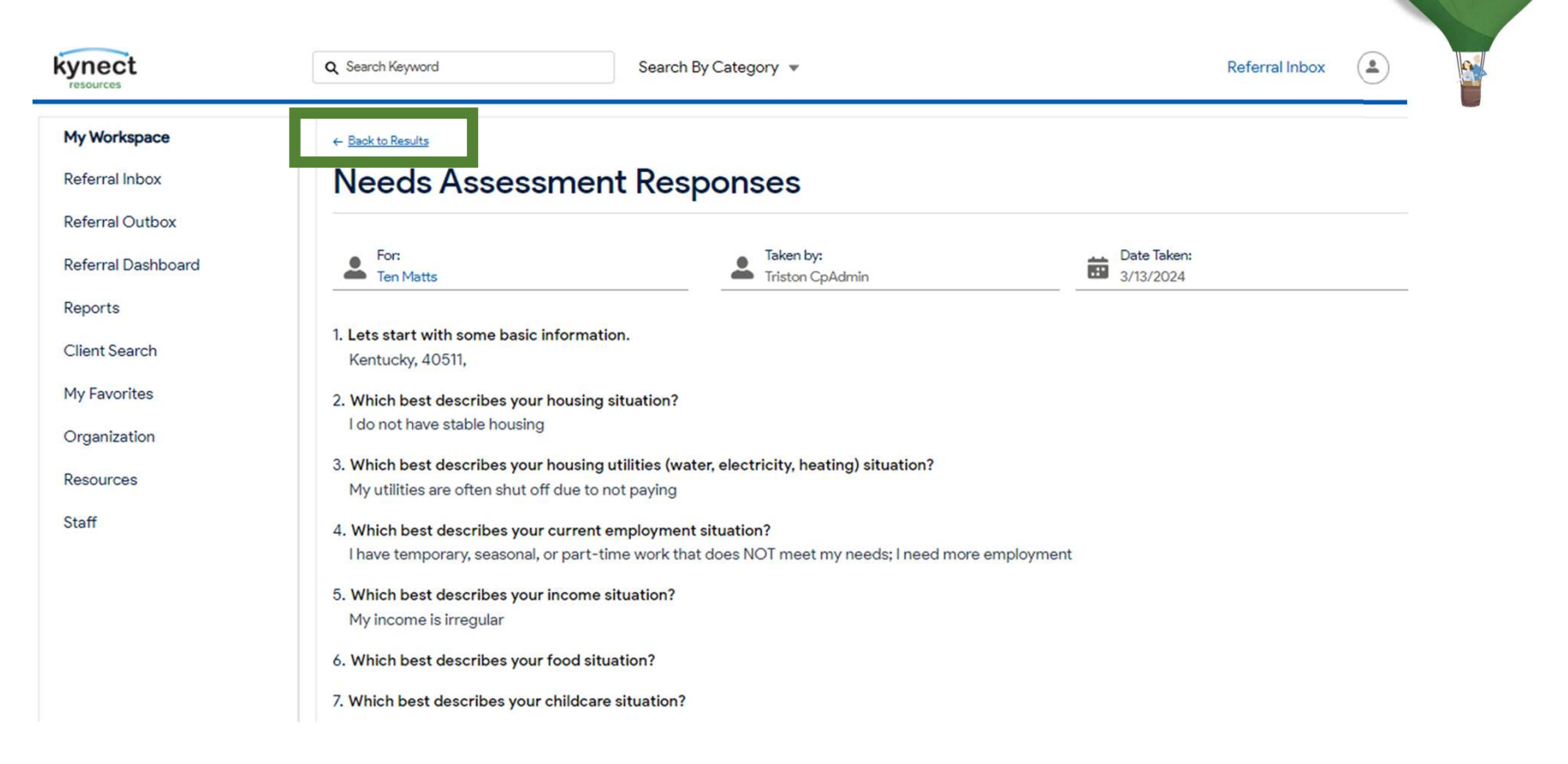

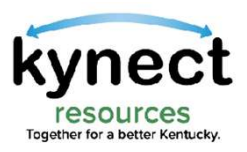

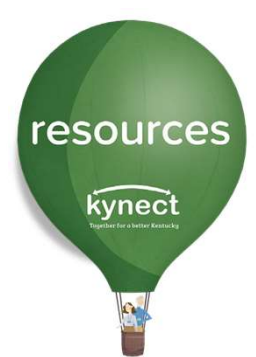

## Thank you

For additional support, please use the Help section in kynect resources or email <u>kynectresources@ky.gov</u>